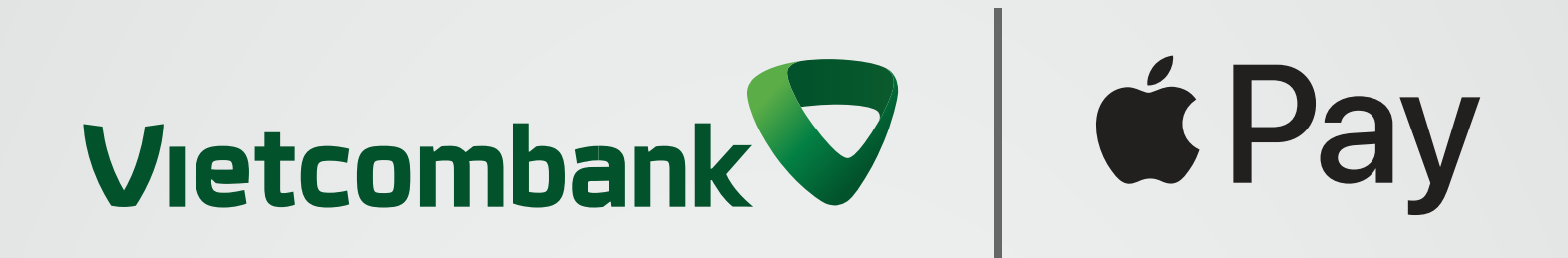

# Hướng dẫn cách thêm thẻ từ VCB DIGIBANK

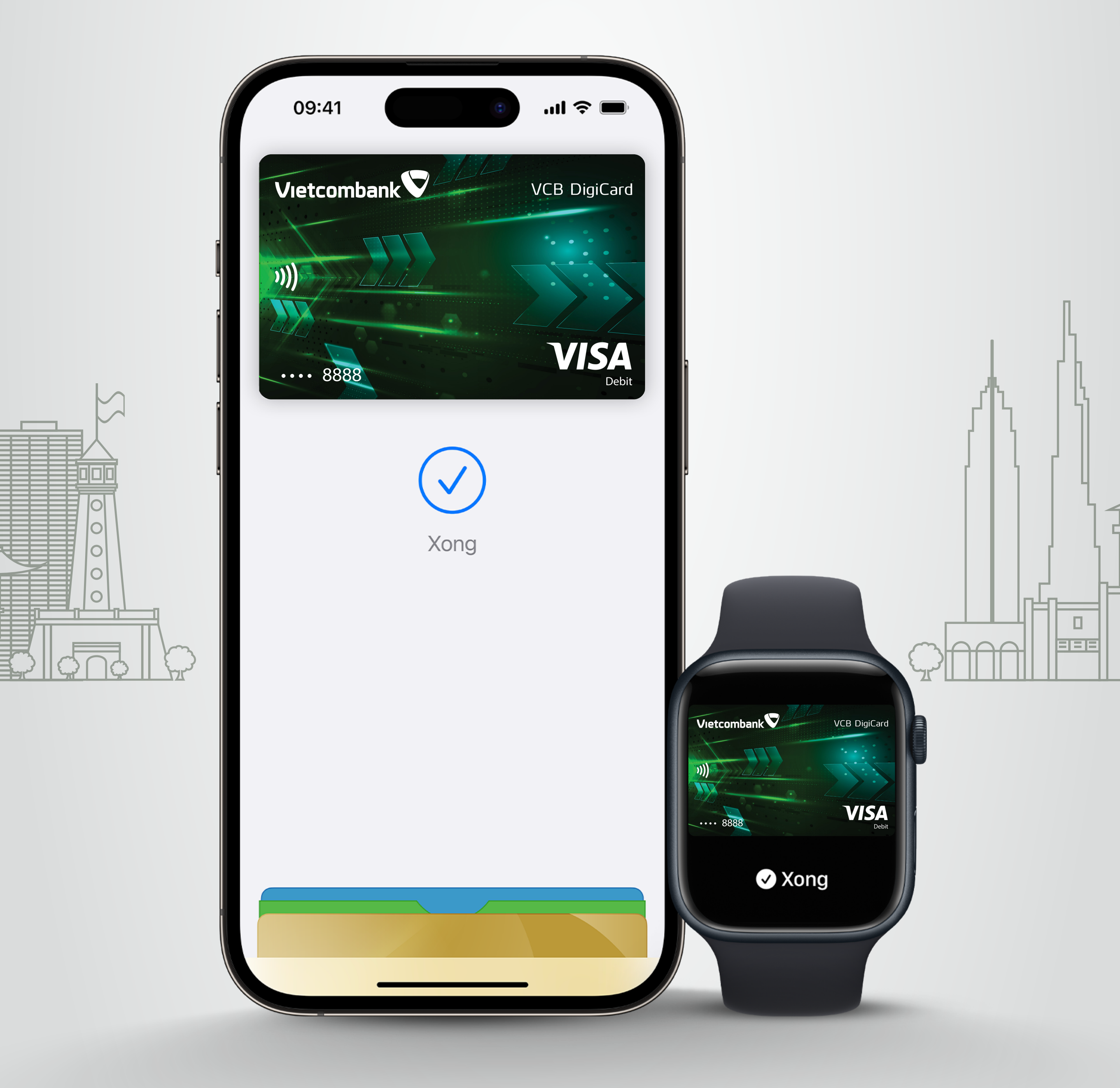

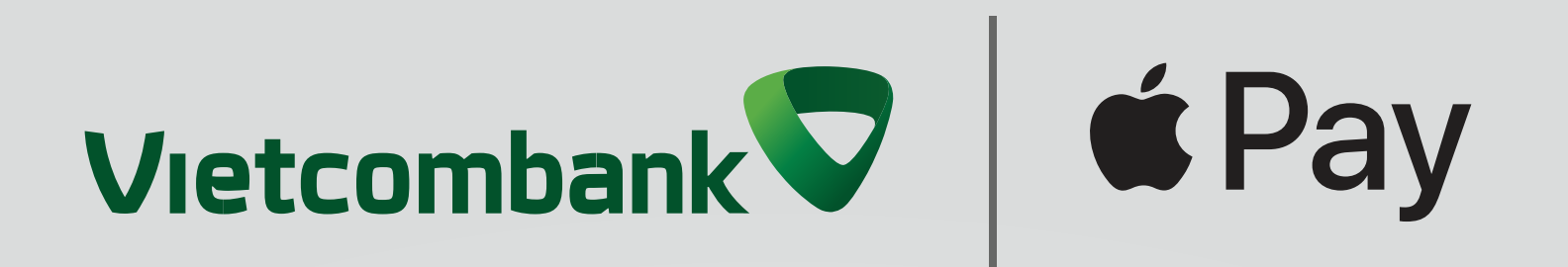

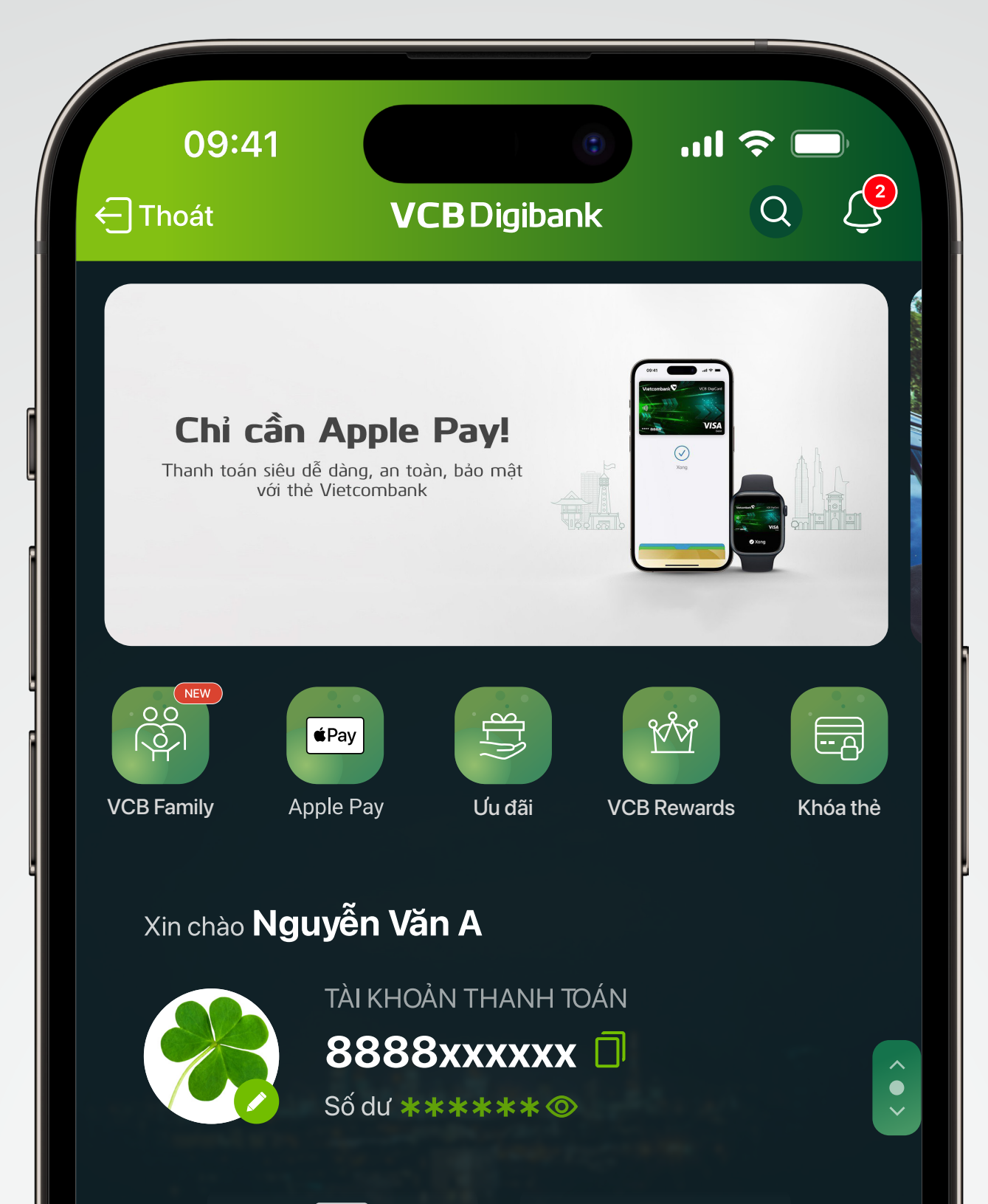

|                   | ~~ ·                          |                  |                          |                          |
|-------------------|-------------------------------|------------------|--------------------------|--------------------------|
|                   | Danh sách tài<br>khoản và thẻ |                  | Mở tài khoản<br>số chọn  |                          |
| Chuyển ti         | ền                            |                  |                          |                          |
| Chu               | yển tiền C                    | C<br>Xem thêm ↓  | h <b>Chuyể</b>           | n tiền đi                |
|                   | IG VCB                        |                  | nuoc                     | ngoai                    |
| Lr.]<br>Trang chủ | Nạp tiền<br>điện thoại        | 미번<br>Dịch vụ QR | Chuyển tiền<br>trong VCB | Chuyển tiền<br>nhanh 247 |
|                   |                               |                  |                          |                          |

#### Bước 1

Đăng nhập ứng dụng VCB Digibank Chạm biểu tượng hoặc "Danh sách tài khoản và thẻ"

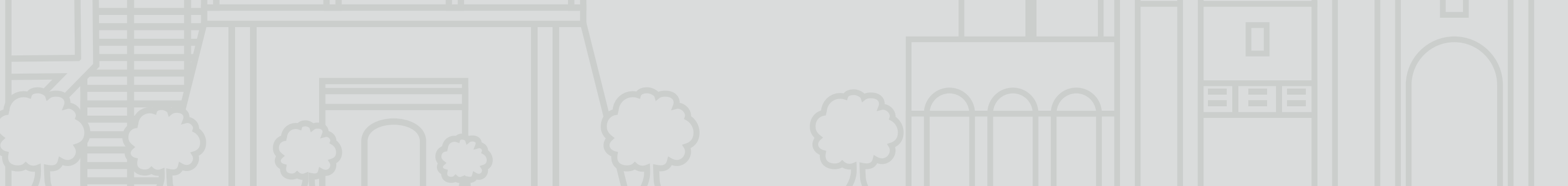

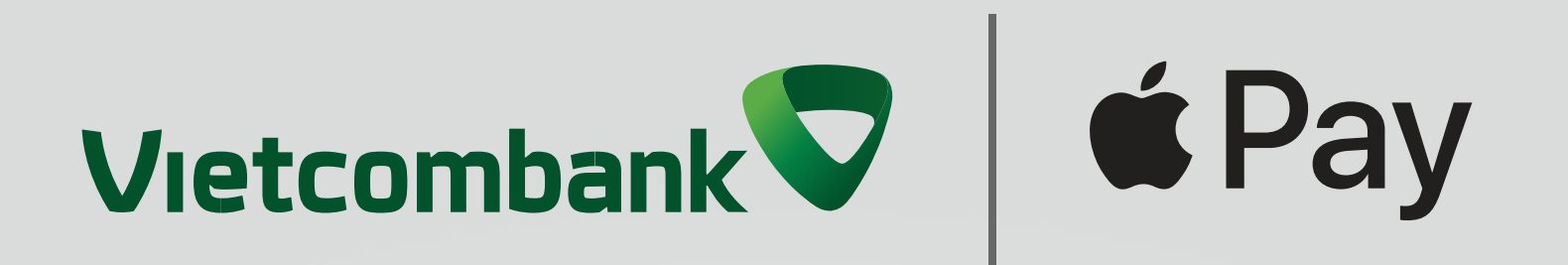

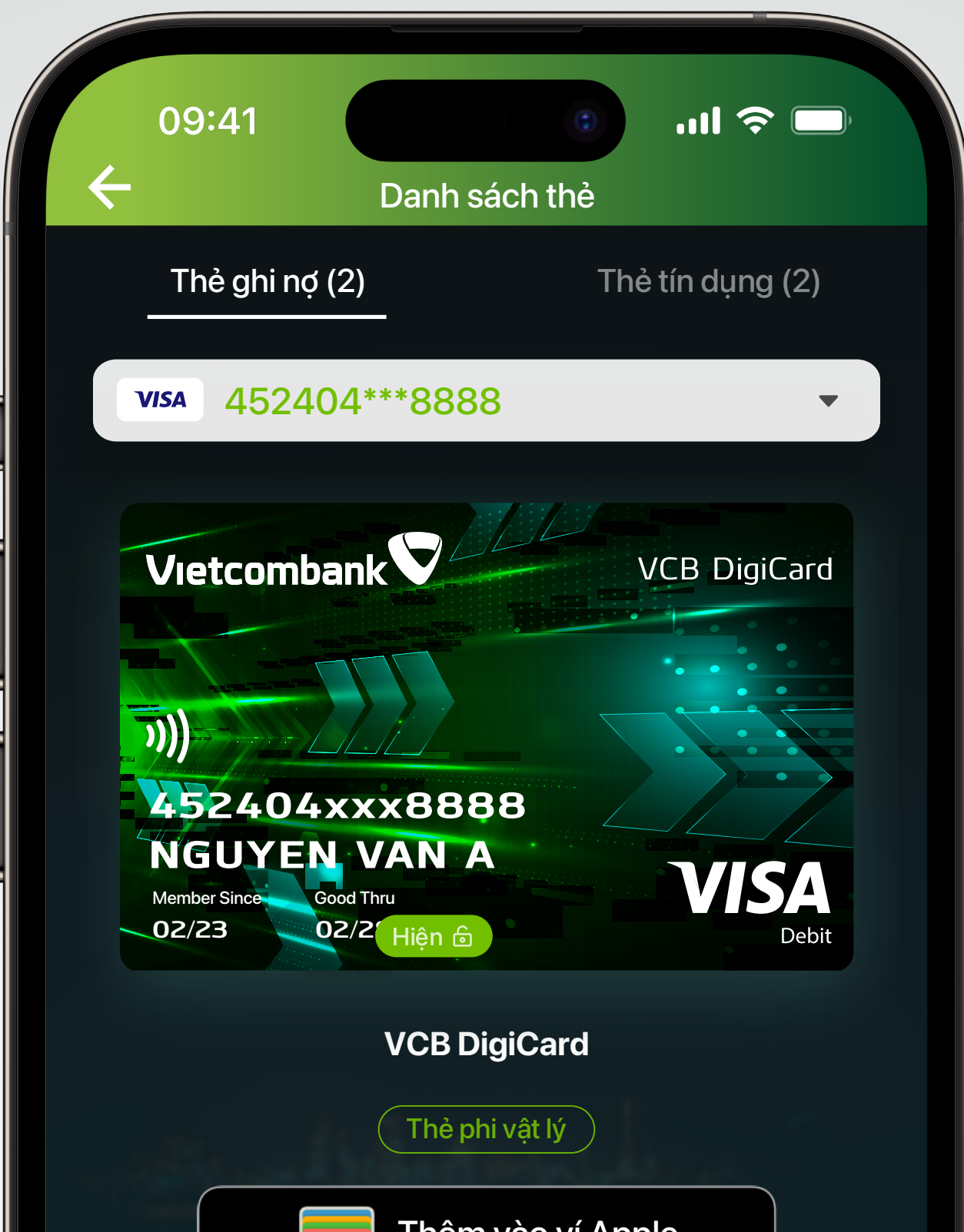

| ⑦ Hướng dẫn sử c | lung Apple Pay |
|------------------|----------------|
|                  |                |
| Số tài khoản thẻ | 8888xxxxxx     |
| Loại thẻ         | Thẻ chính      |
| Tình trạng thẻ   |                |
| Hoạt động        |                |
| Xem chi t        | iết 🛨          |
|                  |                |

### Bước 2

## Chọn thẻ Visa muốn thêm vào Ví Apple bằng cách ấn vào nút "Thêm vào Ví Apple"

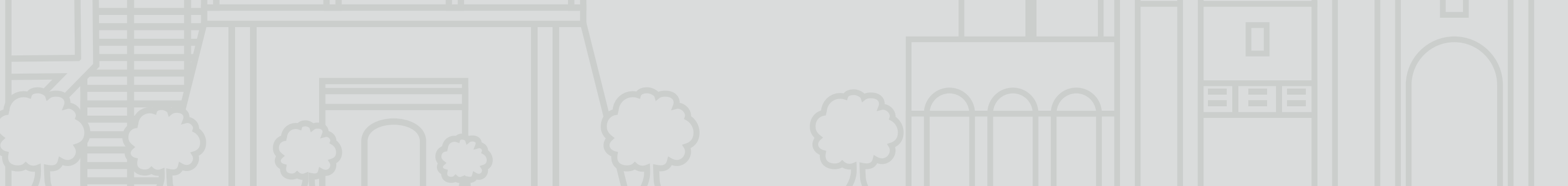

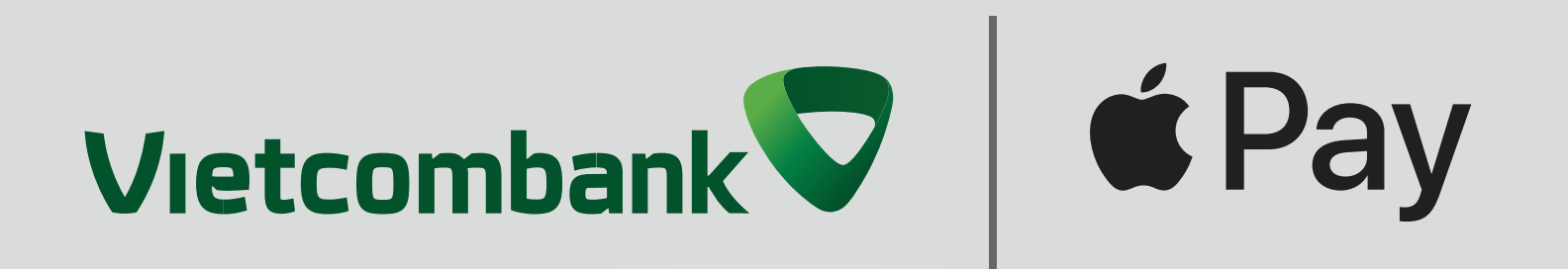

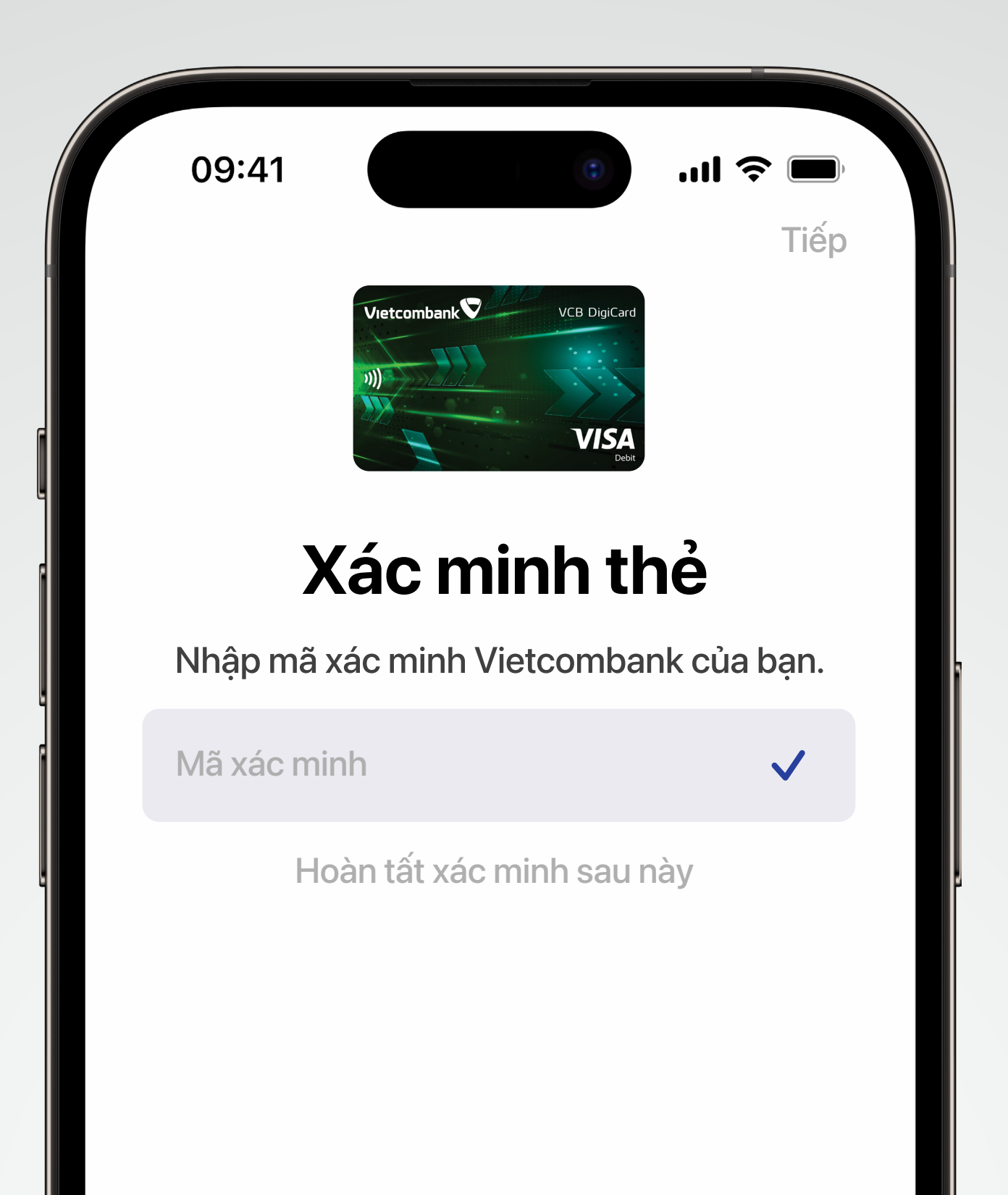

#### Bước 3

## Làm theo hướng dẫn trên ứng dụng VCB Digibank để hoàn tất việc thêm thẻ vào Apple Pay

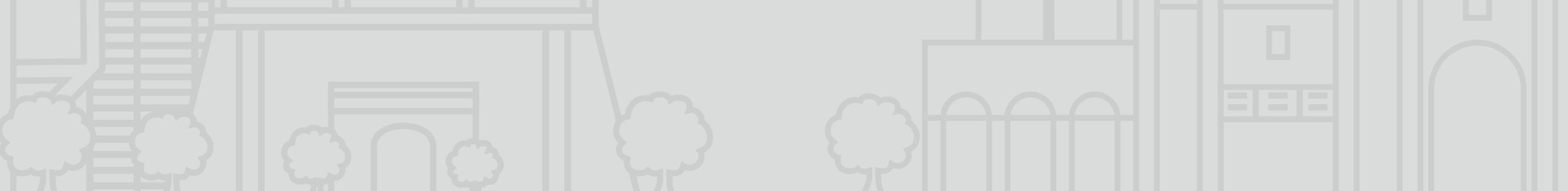

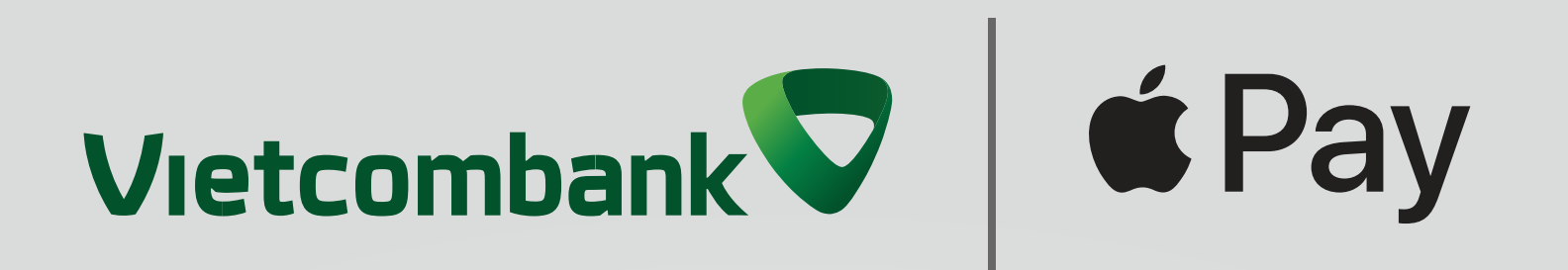

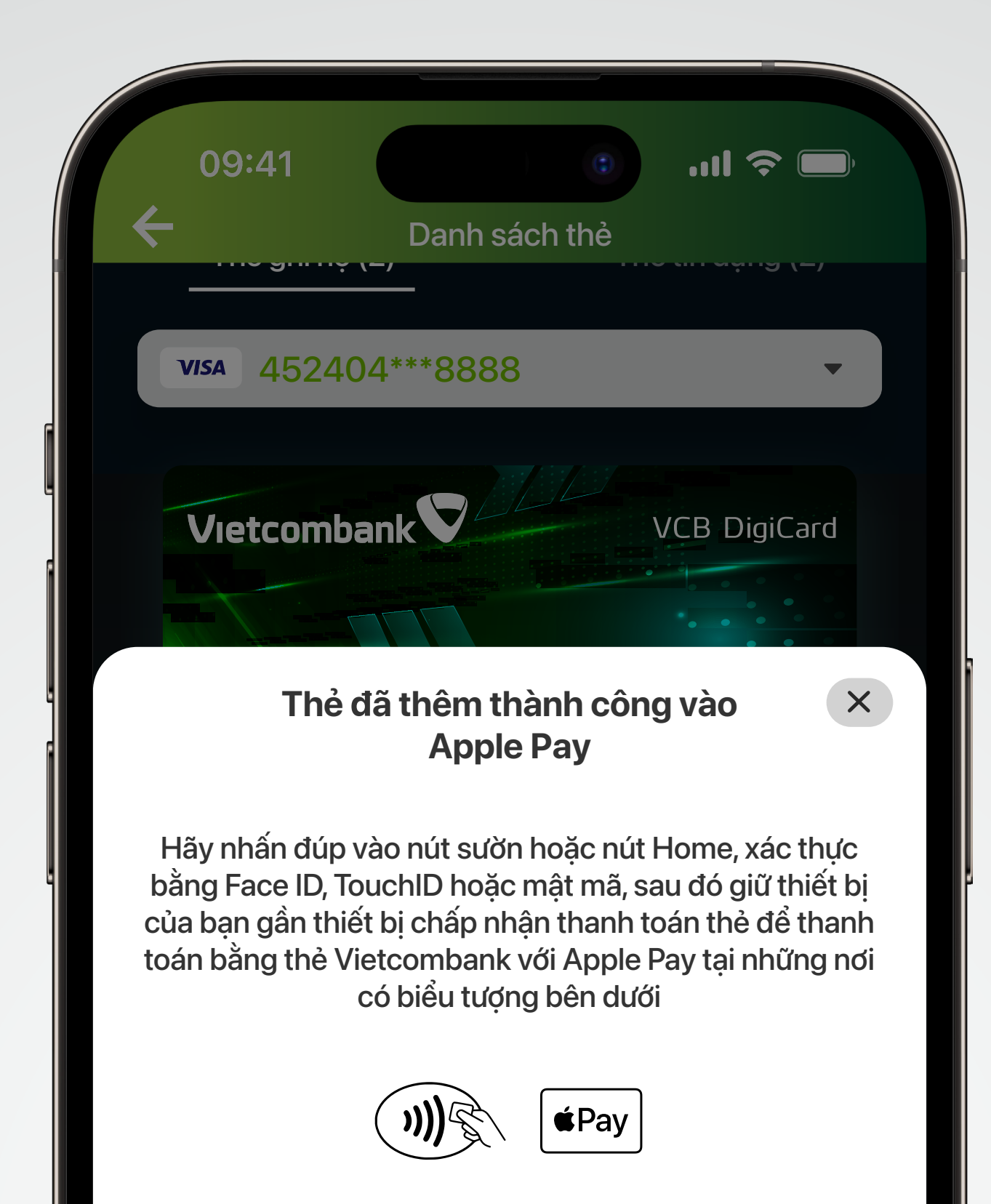

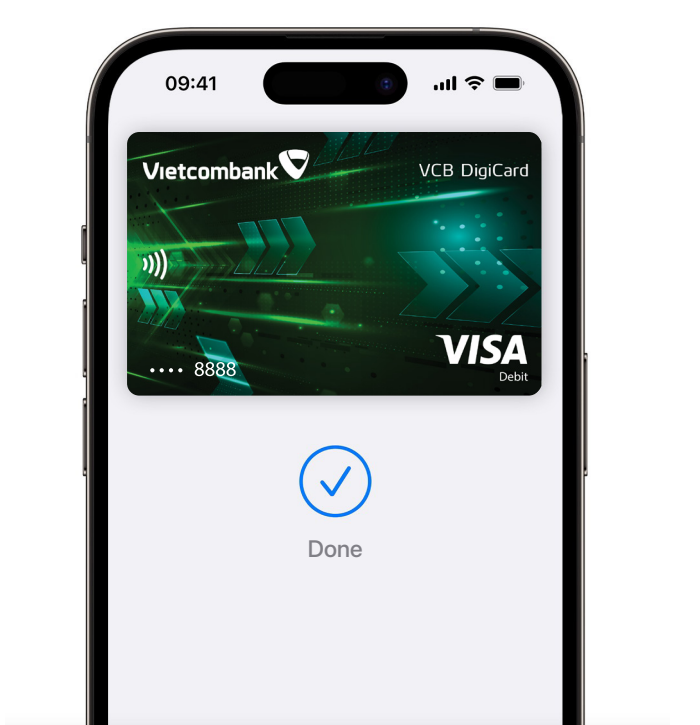

⑦ Tìm hiểu thêm về Apple Pay

## Vậy là xong, thẻ của bạn đã được tích hợp vào Ví Apple!

Để biết danh sách các thiết bị tương thích với Apple Pay, vui lòng truy cập

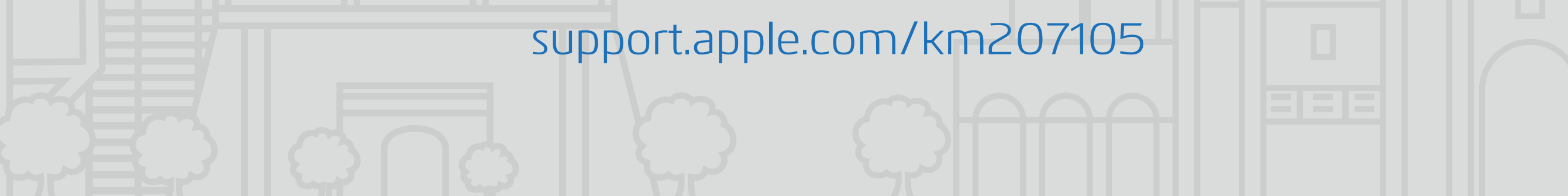

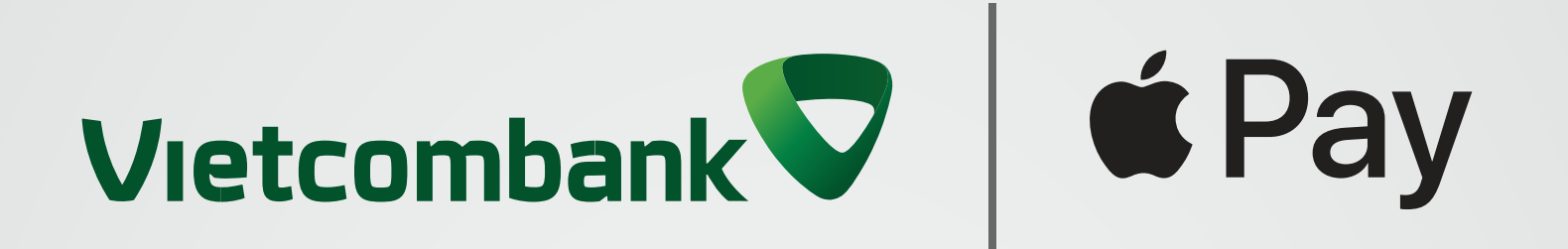

# Chỉ cần Apple Pay!

# Thanh toán siêu dễ dàng, an toàn, bảo mật với thẻ Vietcombank

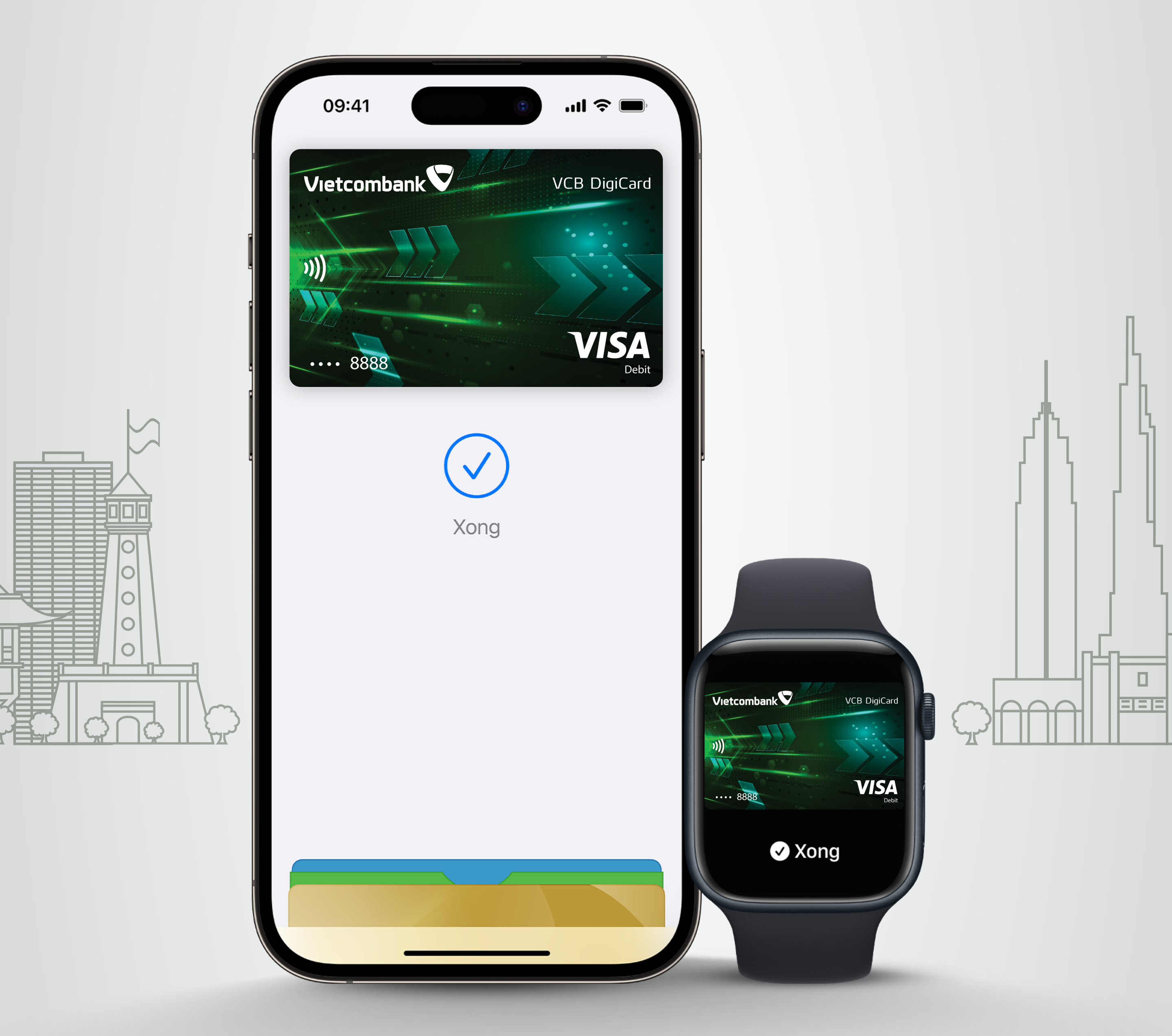

### Thêm thẻ ngay!